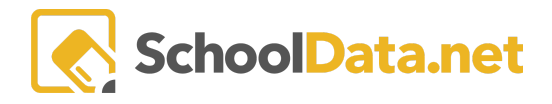

# **5P Create New/View Eligibility Forms**

### **Getting Started**

Open a Web Browser and enter your district's specific address: [yourdistrictname].schooldata.net/V2/504-plan and log in. If you do not remember your password, click **Reset Password** and follow the instructions.

OR Once logged into Homeroom, look for the Student Plan (SP) Application bundle in the right-hand corner of the browser. Locate **504 Plans** and click **Launch App**.

## Create a 504 Plan Eligibility Form

Creating an Eligibility Form determines if the student has a mental or physical impairment that substantially limits a significant life activity(ies), which meets or does not meet Section 504 eligibility criteria.

Locate Eligibility Forms in the left navigation menu and choose Create a 504 Plan Eligibility Form.

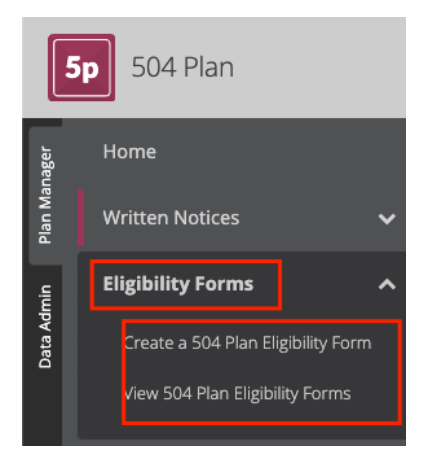

#### **Select Parties:**

• Select Student (Required) and 504 Coordinator (Required)

### **Eligibility Criteria and Determination:**

• Choose from the three statements explaining whether the student either meets the eligibility requirements or does not.

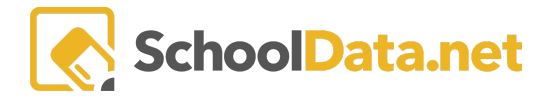

| ▲ Select Parties                            | Student (required)                                                                                                    | 504 Coordinator (required)                                                                                                    |
|---------------------------------------------|----------------------------------------------------------------------------------------------------|----------------------------------------------------------------------------------------------------|
| ▲ Eligibility Criteria<br>and Determination | <ul> <li>The student has a mental or physical impairment or activities.</li> <li>The student has a mental or physical impairment activity or activities.</li> <li>The student does not have a mental or physical life activity or activities.</li> </ul> | ent which substantially limits a major life activity<br>ent which does not substantially limit a major life<br>al impairment which substantially limits a major |

### Area of Disability

• Fill in the Area of Disability (Required).

#### Accommodation Types

• Select the Accommodation Types: Instructional, Environmental/Accessibility, Assessment/Testing, Behavioral/Social, Other.

| Area of Disability       | Area of Disability (optional)                                                                                                    |
|--------------------------|----------------------------------------------------------------------------------------------------|
| ▲ Accommodation<br>Types | <ul> <li>Instructional</li> <li>Environmental/Accessibility</li> <li>Assessment/Testing</li> <li>Behavioral/Social</li> <li>Other</li> </ul> |

#### **Important Dates:**

- The **Creation Date (Required)** will be prefilled with the current creation date.
- Date Notice Sent, Date Consent Received, and Date of Meeting is Optional.

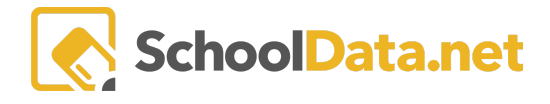

#### Notes:

Explain the Nature of Concern (Required), the Impairment Description (Required), the Impairment Limitation Description (Required), and other Notes (Required).

| ∧ Important Dates | Creation Date (rec) Date Notice S | (opt) | Date Consent (opt)     | Date of Meeting (opt) |
|-------------------|-----------------------------------|-------|------------------------|-----------------------|
| ▲ Notes           | Nature of Concern (required)      | rd)   | Impairment Description | (required)            |

After the form is saved or validated, it can be printed and/or **Convert to 504 Plan**. Use the **Action Gear** button in the right corner of the page.

| Edit 504 Plan Eligibility Form | \$                  | Cancel | Next |
|--------------------------------|---------------------|--------|------|
| Details                        | 🔒 Print             |        |      |
|                                | Convert to 504 Plan |        |      |

Select Convert to 504 Plan to start a 504 plan quickly. Specific fields will be prepopulated:

- Student Name
- 504 Coordinator Name
- Area of Disability
- Implementation Date (date of creation)
- Review Date (1 yr from date of creation)
- Periodic Re-Evaluation Date (3 yr from date of creation)

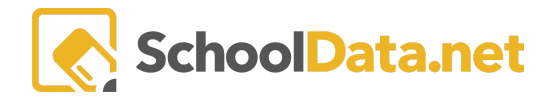

| Details                                                                   | Impairments Ac                                                                                 | commodations Communica                                             | tions Files    |                                                   |
|---------------------------------------------------------------------------|------------------------------------------------------------------------------------------------|--------------------------------------------------------------------|----------------|---------------------------------------------------|
| ► Selec<br>These select<br>504 plan for<br>following thro<br>hide instruc | ted Parties<br>ons are required. Who is this<br>and who will be responsible for<br>ugh with 1? | Student (required)<br>Abadilla, Aiden<br>Supplemental Educators (c | ptional)Select | 4 Coordinator (required)<br>% Unfilled, Para #1 × |
| ∧ Disat                                                                   | bility                                                                                         | Area of Disability (required)                                      | )              |                                                   |

## View 504 Plan Eligibility Form

This container is designed to show all of the eligibility forms created by the logged-in user.

To see all eligibility forms, clear the filter on the column My Eligibility Form.

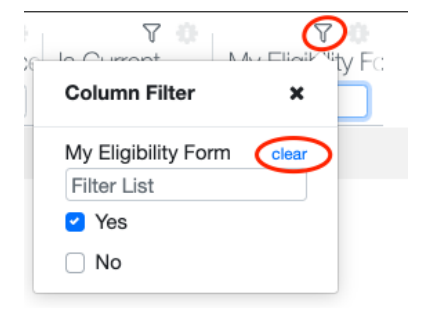

Users may select multiple records to print by clicking the Action Gear in the top right corner and then selecting Print Selected Prior Eligibility Form from the drop-down menu.

|        |                                     | pvs           | d <b>pleasar</b><br>schoo | <b>nt village</b><br>I district |                                  |               | Ö            | Shayla Engl<br>District Adminis<br>Hest, New 23, 2022 | leson<br>trator | 0       |
|--------|-------------------------------------|---------------|---------------------------|---------------------------------|----------------------------------|---------------|--------------|-------------------------------------------------------|-----------------|---------|
| /iew   | / 504 Eligibility Forms             |               |                           |                                 |                                  |               |              |                                                       | •               | Actions |
| 04 PI  | an Eligibility Forms (12 records) 🦷 | 7 Filtered    |                           |                                 |                                  |               |              | Print Options                                         | ted Eligibilit  | ty Form |
|        | Label                               | Current Grade | Graduation Ye             | Created Date                    | ✓ <sup>(i)</sup><br>Meeting Date | Notice Sent D | Consent Rece | Is Current                                            | My Eligi<br>Yes | )       |
| ~      | Spencer Adams's 504 Eligibility     | 9th Grade     | 2025/26                   | 2022-09-27                      | 2022-09-27                       | 2022-09-27    | 2022-09-27   | Yes                                                   | Yes             |         |
| ~      | Acosta, Savanna 504 Eligibility     | 11th Grade    | 2022/23                   | 2022-05-20                      |                                  |               |              | Yes                                                   | Yes             |         |
| $\sim$ | Acosta, Savanna 504 Eligibility     | 11th Grade    | 2022/23                   | 2022-05-04                      |                                  |               |              | Yes                                                   | Yes             |         |
|        | Aiden Abadilla's 504 Eligibility    | 12th Grade    | 2021/22                   | 2022-03-18                      | 2022-09-27                       | 2022-09-27    | 2022-09-27   | Yes                                                   | Yes             | 0       |
|        | Aiden Abadilla's 504 Eligibility    | 12th Grade    | 2021/22                   | 2022-05-13                      | 2022-05-16                       | 2022-05-13    | 2022-05-16   | Yes                                                   | Yes             |         |

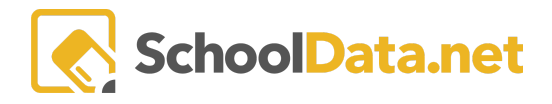

#### Users may also use row actions to view, edit, or delete by clicking the Action Gear for the selected row.

|     |                                                                                                    | pvs                   | d pleasar<br>schoo                                        | n <b>t village</b><br>I district                                     |                      |                                           | Ũ                                            | ÷                        | Shayla Engles<br>District Administrat<br>West, New 20, 2022 | tor 🌲                     | 0     |
|-----|----------------------------------------------------------------------------------------------------|-----------------------|-----------------------------------------------------------|----------------------------------------------------------------------|----------------------|-------------------------------------------|----------------------------------------------|--------------------------|-------------------------------------------------------------|---------------------------|-------|
| w   | 504 Eligibility Forms                                                                                                    |                       |                                                           |                                                                      |                      |                                           |                                              |                          |                                                             | <b>\$</b> A               | ction |
| Pla | an Eligibility Forms (12 records)                                                                                                    | 7 Filtered            |                                                           |                                                                      |                      | •                                         |                                              |                          |                                                             |                           |       |
| Ŷ   | Label                                                                                                    | ⊂ ()<br>Current Grade | Graduation Ye                                             | Created Date                                                         | V ()<br>Meeting Date | Notice Sent D                             | Consent Rece                                 | 100                      | v ©<br>∎rrent I                                             | My Eligi                  |       |
| Î   | ∑ ∅<br>[                                                                                                    | ♥ ()<br>Current Grade | Graduation Ye                                             | Created Date                                                         | Meeting Date         | Notice Sent D                             | Consent Rece                                 |                          | Y 0<br>urrent I<br>Yes                                      | My Eligi                  |       |
| Î   | Label  Label  Spencer Adams's 504 Eligibility                                                                                                    | Current Grade         | Graduation Ye   2025/26                                   | Created Date                                                         | Meeting Date         | Notice Sent D                             | Consent Rece<br>                             | Yes                      | Yes                                                         | My Bigi<br>Yes            | 4     |
|     | Label  Label  Spencer Adams's 504 Eligibility  Acosta, Savanna 504 Eligibility                                                                     | Current Grade         | Graduation Ye<br><br>2025/26<br>2022/23                   | Created Date 2022-09-27 2022-05-20                                   | Meeting Date         | Notice Sent D                             | Consent Rece<br><br>2022-09-27               | Yes                      | Yes Row Action                                              | My Eig<br>Yes<br>Yes      | tions |
|     | Label  Label  Spencer Adams's 504 Eligibility  Acosta, Savanna 504 Eligibility  Acosta, Savanna 504 Eligibility                                    | Current Grade<br>     | Graduation Ye<br>                                         | Created Date<br><br>2022-09-27<br>2022-05-20<br>2022-05-04           | Meeting Date         | Votice Sent D                             | Consent Rec:<br><br>2022-09-27               | Yes<br>Yes<br>Yes        | Row Action                                                  | Yes<br>Yes                | tions |
|     | Label<br>Spencer Adams's 504 Eligibility<br>Acosta, Savanna 504 Eligibility<br>Acosta, Savanna 504 Eligibility<br>Aiden Abadilla's 504 Eligibility | Current Grade<br>     | Graduation Ye<br>2025/26<br>2022/23<br>2022/23<br>2021/22 | Created Date<br>2022-09-27<br>2022-05-20<br>2022-05-04<br>2022-03-18 | 2022-09-27           | Notice Sent D<br>2022-09-27<br>2022-09-27 | Consent Recc<br><br>2022-09-27<br>2022-09-27 | Yes<br>Yes<br>Yes<br>Yes | Yes<br>Yes<br>Row Action                                    | My Eigi<br>Yes<br>Yes Opt | tions |